| Chapter 7 Event Log        | 2 |
|----------------------------|---|
| 7.1 Event Log Management   | 3 |
| 7.1.1 Excel Editing        | 5 |
| 7.2 Create a New Event Log | 9 |

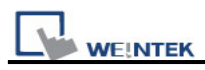

# Chapter 7 Event Log

"Event log" is used to define the content of an event and the conditions triggering it. In EB8000, this triggered event, also called "alarm", and its processing procedure can be saved to designated places such as HMI memory storage or external memory device. The saved file is with a name in a format as EL yyyymmdd.evt. In this name, yyyymmdd records the time that this file is built, and will be set automatically by the system. Take file name EL\_20100524.evt as an example, this shows that this created file records the event occurred on 24<sup>th</sup> of May, 2010.

EB8000 also provides the following system address tags to manage the event log:

[LB-9021] reset current event log (set ON)
[LB-9022] delete the earliest event log file (set ON)
[LB-9023] delete all event log files (set ON)
[LB-9024] refresh event log information (set ON)
[LW-9060] no. of event log files
[LW-9061] size of event log files

### 7.1 Event Log Management

With objects like [Alarm Bar], [Alarm Display] and [Event Display], users are able to clearly understand the life cycle of the whole event from happening, waiting for processing, until the alarm stops. Before using these objects, the content of an event has to be defined first.

Click the [Alarm (Event Log)] icon, and the dialog appears as below:

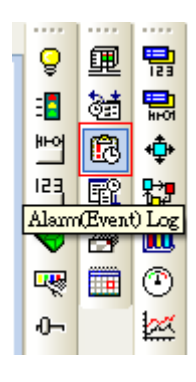

| Alarm (Event) Log    |          |             |                |                    |            |               |
|----------------------|----------|-------------|----------------|--------------------|------------|---------------|
| Category : All [0]   |          | *           |                |                    |            | ×             |
| No. Category Text    | Mode     | Condition   | Read address   | Notification addre | ess Buzzer |               |
|                      |          |             |                |                    |            |               |
|                      |          |             |                |                    |            |               |
|                      |          |             |                |                    |            |               |
|                      |          |             |                |                    |            |               |
|                      |          |             |                |                    |            |               |
|                      |          |             |                |                    |            |               |
| ☑ Enable back        | light wl | nen alarm o | occurs         |                    |            |               |
| History files        |          |             |                |                    |            |               |
| Save to HMI          | memor    | y 🛄s        | ave to CF card | Save to U          | JSB1 US    | Save to USB 2 |
| Preservation         | limit    |             |                |                    |            |               |
| Print<br>Sequence no | 0.       |             |                |                    |            |               |
| ✓ Event trigge       | r time   | Онн         | I:MM:SS        | НН:ММ              |            |               |
| Event trigge         | r date   | OMM         | 1/DD/YY        | DD/MM/YY           | ODD.MM.YY  | OYY/MM/DD     |
| New                  | Inse     | rt          | Delete         | Settings           |            |               |
| Сору                 | Pas      | te          | Export         | Import             |            | Exit          |

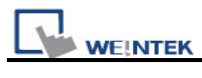

| Setting  | Description                                                                                                    |
|----------|----------------------------------------------------------------------------------------------------|
| Category | EB8000 classifies events. All events are divided into categories 0~255.                                                              |
|          | [Alarm Bar], [Alarm Display], and [Event Display] can be used to restrain                                                            |
|          | which category to display.                                                                                                    |
|          |                                                                                                    |
|          | [Category] is for selecting which category of the events to be displayed.                                                            |
|          |                                                                                                    |
|          | Category : 📶 [2] 🛛 🖌                                                                                                    |
|          |                                                                                                    |
|          |                                                                                                    |
|          | 3 [0]                                                                                                    |
|          | 5 [0]                                                                                                    |
|          |                                                                                                    |
|          | The [2] of 0[2] in this illustration demonstrates there are two defined events in                                                    |
|          | category 0.                                                                                                    |
|          | Alarm (Event) Log                                                                                                    |
|          | Category : 0 [2]                                                                                                    |
|          | No. Category Text Mode Condition Read address Notification address Buzzer                                                            |
|          | 1     0     Language 1     BIT     ON     LB-0     Disable       2     0     Event 1 (When LB=0)     BIT     ON     LB-0     Disable |
| History  | Determine the storage device of an event log. However, when users simulate                                                           |
| files    | the project in PC, the files will be saved under the same event log                                                                  |
|          | subdirectory as EasyBuilder8000.exe.                                                                                                 |
|          | [Save to HMI memory]                                                                                                    |
|          | Save the event log data in MT8000 memory.                                                                                            |
|          | [Save to SD card]                                                                                                    |
|          | Save the event log data in SD card.                                                                                                  |
|          | [Save to USB 1]                                                                                                    |
|          | Save the event log data in USB disk 1. Numbering rule of USB disk is: the                                                            |
|          | disk inserted to the USB interface in the first place is numbered 1, next is                                                         |
|          | numbered 2 and the last is numbered 3. It is not related to the interface                                                            |
|          | position.                                                                                                    |
|          | Save the event log data in USB disk 2                                                                                                |
|          | [Preservation limit]                                                                                                    |
|          | After choosing the device to save the Event log, users can see the                                                                   |

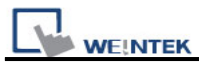

|       | <ul><li>[Preservation limit] selection. This setting determines how many days the data to be preserved.</li><li>For example, the preservation time is set two days, which means HMI memory will keep the data of yesterday and the day before yesterday. Data that is not built in this period will be deleted automatically to prevent the storage space from running out.</li></ul> |                      |            |                |           |           |  |  |
|-------|----------------------------------------------------------------------------------------------------|----------------------|------------|----------------|-----------|-----------|--|--|
|       |                                                                                                    | Preservation limit   | Days of pr | eservation : 2 | day(s)    |           |  |  |
| Print | To enable this setting, users have to finish the settings of printer in <b>[system</b> parameter settings].                                                                                                    |                      |            |                |           |           |  |  |
|       | Pri                                                                                                    | nt<br>Sequence no.   |            |                |           |           |  |  |
|       |                                                                                                    | Event trigger time   | OHH:MM:SS  | ⊙ HH:MM        | ODD:HH:MM |           |  |  |
|       |                                                                                                    | ✓ Event trigger date |            | ⊙DD/MM/YY      | ODD.MM.YY | OYY/MM/DD |  |  |

## 7.1.1 Excel Editing

| Alarm (Event) Log |   |
|-------------------|---|
| Category : 🏾 🔽 🔽  | X |

There is an Excel icon in the top-right corner of the **[Alarm (Event Log) dialog]** for users to edit an Event log through Excel. An editing procedure includes: Edit in Excel, Import from Excel to Event Log and Export to Excel.

#### A. Edit in Excel

EB8000 provides a standardized sample of Excel in C:\EB8000\EventLogExample.xls for users to edit alarm (event) log. The sample includes some dropdown lists for an easier usage

|   | А        | В              | С            | D         | E                           | F          | G                | Н       | Ι     | J                        | Κ    |
|---|----------|----------------|--------------|-----------|-----------------------------|------------|------------------|---------|-------|--------------------------|------|
| 1 | Category | Priority level | Address type | PLC name  | Device type                 | System tag | User-defined tag | Address | Index | Data Format E            | Inab |
| 2 | 0        | Middle         | Word         | Local HMI | EMO                         | False      | False            | 22      | null  | 32-bit Signed T          | ſrue |
| 3 | 1        | Low            | Bit          | Local HMI | LB-9009 : initialized as ON | True       | True             | 122     | IDX 1 | 16-bit BCD F             | alse |
| 4 | 2        | High           | Word         | Local HMI | RWI                         | False      | False            | 2222    | idx 4 | 32-bit BCD               | Jue  |
| 5 |          |                |              |           |                             |            |                  |         |       | 16-bit BCD<br>32-bit BCD |      |
| 6 |          |                |              |           |                             |            |                  |         |       | 16-bit Unsigned          |      |
| 7 |          |                |              |           |                             |            |                  |         |       | 32-bit Unsigned          |      |
|   |          |                |              |           |                             |            |                  |         |       | 32-DH Signed             |      |

5

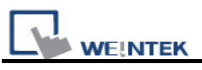

#### Caution:

- 1. **[System tag]** and **[User-defined tag]** can not be set true simultaneously. If both of them are set true, the system will view System tag to be true and User-defined tag to be false. If Device type is set as User-defined tag, please set System tag to be false.
- 2. The format of Color is R: G: B. the values of R, G, and B should be integer from 0 to 255.
- 3. Click Excel icon to open EventLogExample.xls

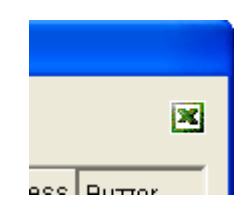

### **B. Import from Excel to Event log**

Click [Import excel button] to import Excel file to Event log.

| Alarm (Event) Log             |                    |                     |              |               |
|-------------------------------|--------------------|---------------------|--------------|---------------|
| Category : All [0]            | <b>*</b>           |                     |              | ×             |
| No. Category Text Mode Co     | ndition Read addre | ess Notification ad | dress Buzzer |               |
|                               |                    |                     |              |               |
|                               |                    |                     |              |               |
|                               |                    |                     |              |               |
|                               |                    |                     |              |               |
|                               |                    |                     |              |               |
|                               |                    |                     |              |               |
| ,<br>✓ Enable back light when | i alarm occurs     |                     |              |               |
| History files                 |                    |                     |              |               |
| Save to HMI memory            | Save to CF ca      | ard 🛄 Save t        | o USB 1      | Save to USB 2 |
| Preservation limit            | Days of preserva   | ation: 7            | day(s)       |               |
| Print                         |                    |                     |              |               |
| Sequence no.                  |                    |                     |              |               |
| Event trigger time            | ◯HH:MM:SS          | ⊙HH:MM              | ODD:HH:MM    |               |
| ✓ Event trigger date          | OMM/DD/YY          | ⊙DD/MM/YY           | ODD.MM.YY    | OYY/MM/DD     |
| New Insert                    | . Delete           | Settings            |              |               |
| Copy Paste                    | Export             | Import              |              | Exit          |

#### Caution:

WE!NTEK

- 1. When user-defined tag is set true in Excel, the system will compare this device type with the user-defined tag in system. If no suitable tag can be found, the system will set the user defined tag in event log to be false.
- 2. Before importing library (label library and sound library), please make sure library names exist in the system, otherwise the system will simply use the file name of the imported excel file.

#### C. Export to Excel

Click [Export excel button] to export data in Event log to excel.

| L | WE!NTEK |
|---|---------|

| Al | arm  | (Event) L                          | og                   |                   |              |                     |            |               |         |              |   |
|----|------|------------------------------------|----------------------|-------------------|--------------|---------------------|------------|---------------|---------|--------------|---|
|    | C    | ategory : /                        | ¥II [2]              |                   | ~            |                     |            |               |         |              | × |
|    | No.  | Category                           | Text                 | Mode              | Condition    | Read addre          | ss Notific | ation address | Buzzer  |              |   |
|    | 1    | 0                                  | Event 0              | WORD              | < 0.00       | LW-0                | Disable    |               | Disable |              |   |
|    | 2    | 0                                  | Event 1              | BIT               | ON           | LB-0                | Disable    |               | Disable |              |   |
|    |      |                                    |                      |                   |              |                     |            |               |         |              |   |
|    | Hist | ✓ Enable<br>ory files<br>✓ Save to | back ligt<br>o HMI m | ht wher<br>iemory | n alarm occu | urs<br>e to CF card | □s.        | ave to USB 1  | S       | ave to USB 2 |   |
|    |      | Preserv                            | ation lim            | nit               | Days of      | f preservatior      | n: 7       | day(s)        |         |              |   |
|    | Prin | t<br>V Sequer                      | nce no.              |                   |              |                     |            |               |         |              |   |
|    |      | 🗹 Event í                          | trigger ti           | ime               | OHH:M        | M:SS 🧿              | нн:мм      |               | нн:мм   |              |   |
|    |      | Event f                            | trigger d            | late              | OMM/D        | D/YY 🧿              | DD/MM/Y    | Y ODJ.        | MM.YY   | OYY/MM/DD    |   |
| (  |      | New                                |                      | Insert.           |              | Delete              | ] Setti    | ngs           |         |              |   |
| (  |      | Сору                               |                      | Paste             |              | Export              |            | ort           |         | Exit         |   |

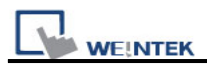

## 7.2 Create a New Event Log

Click [New...]; [Event Log] dialog appears with two tabs.

## [General] tab:

| Alarm (Event) Log                      |
|----------------------------------------|
| General Message                        |
| Category : 0 Priority level : Low      |
| Address type : Word                    |
| Read address                           |
| PLC name : Local HMI 🗸 Setting         |
| Address : LW V 0 16-bit Unsigned       |
| _ Notification                         |
| Enable OSet ON OSet OFF                |
| PLC name : Local HMI                   |
| Address : LB 💙 0                       |
| Condition                              |
| Trigger if value is : 🗾 🔽 🚺 🗸          |
| In tolerance : 0.1 Out tolerance : 0.2 |

| Setting        | Description                                                                |
|----------------|----------------------------------------------------------------------------|
| Category       | The category of an event.                                                  |
|                |                                                                            |
| Priority level | The priority of an event: Users can define [Low], [Middle], [High], or     |
|                | [Emergency] according to the importance of the event. When the             |
|                | number of event log equals to the max number available in the system,      |
|                | the less important events (lower priority) will be deleted and new events  |
|                | will be added in. (the default is 1000, please refer to "General" in       |
|                | "Chapter 5 System Parameters" to set this number)                          |
|                |                                                                            |
| Address        | The type of address—[Bit] or [Word] mode.                                  |
| type           |                                                                            |
| Read           | By reading the address set here, system obtains a value and will use it to |
| address        | check if an event reaches the condition to be triggered. Please refer to   |

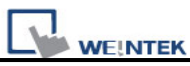

|              | "Chapter 9 Object General Properties" for more information.                      |
|--------------|----------------------------------------------------------------------------------|
| Notification | When an event is triggered, the specific message is sent out from                |
|              | Notification address. Select [Set ON] to send ON message to this                 |
|              | address or select <b>[Set OFF]</b> to send OFF message to this address.          |
|              | Please refer to "Chapter 9 Object General Properties" for detail.                |
| Condition    | The trigger condition of an event. When [Address type] of an event is            |
|              | [Bit], then [ON] or [OFF] in [Trigger] can be selected. The illustration         |
|              | below shows if Trigger <b>[ON]</b> is selected, and the status of [Read address] |
|              | changes from OFF to ON, an event will be triggered and generate an               |
|              | event log record (or an alarm).                                                  |
|              | Condition                                                                        |
|              | Trigger : ON                                                                     |
|              | OFF                                                                              |
|              | OFF->ON<br>ON->OFF                                                               |
|              |                                                                                  |
|              | When the [Address type] of an event is [Word], several selections are            |
|              | available as follows:                                                            |
|              |                                                                                  |
|              |                                                                                  |
|              |                                                                                  |
|              | <=                                                                               |
|              | Linder the condition system will read values from [Dead address] and             |
|              | compare them with the trigger conditions to decide if an event is to be          |
|              | triggered. If the trigger condition is set as [==] or [<>] [In tolerance] and    |
|              | [Out tolerance] need be set while [In tolerance] is used as trigger              |
|              | condition and <b>[Out tolerance]</b> is used as system's normal condition.       |
|              |                                                                                  |
|              | Example 1:                                                                       |
|              | Condition                                                                        |
|              | Trigger if value is : $=$ 30                                                     |
|              | In tolerance : 1 Out tolerance : 2                                               |
|              |                                                                                  |
|              | The illustration above indicates that if the value of [Read address] is          |
|              | greater or equal to 29(=30-1), or less or equal to 31(=30+1), the event          |

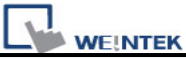

| will be triggered.                                                                                                    |
|----------------------------------------------------------------------------------------------------|
| 29 <= [Read address] value <=31                                                                                                    |
| After the event is triggered, only when the value of [Read address] is greater than 32(=30+2) or less than 28(=30-2) will the system return to normal condition.             |
| [Read address] value < 28 or [Read address] value >32                                                                                                    |
| Example 2:                                                                                                    |
| Condition         Trigger if value is :       30         In tolerance :       1         Out tolerance :       2                                                              |
| Take another example above, it indicates that the event is triggered when the value of [Read address] is less than 29(=30-1) or greater than 31(=30+1).                      |
| [Read address] value <29 or [Read address] value >31                                                                                                    |
| When the event is triggered, system returns to normal condition only when the value of [Read address] is greater or equal to $28(=30-2)$ , or less or equal to $32(=30+2)$ . |
| 28 <= [Read address] value <= 32                                                                                                    |

[Message] tab: Please see the illustration below

| N N | VE!I | NTE | EK |
|-----|------|-----|----|

| Alarm (Event) Log                           | X               |
|---------------------------------------------|-----------------|
| General Message                             |                 |
| C Text                                      |                 |
| Content :                                   | ~               |
|                                             | ~               |
| Use label library                           | Label Library   |
| Font : Arial                                | ~               |
| Color :                                     |                 |
| Write value for Event Display object        |                 |
| Write value : 11                            |                 |
| Sound                                       |                 |
| Enable Sound Library Beep                   |                 |
| Play                                        |                 |
| Print-                                      |                 |
| ✓ On trigger ✓ Return to normal             |                 |
|                                             |                 |
| Addresses of WATCH1, WATCH2, WATCH3, WATCH4 |                 |
| Multi-watch : 4                             | Syntax          |
| PLC name : Local HMI                        | Setting         |
| Address : LW 🗸 0                            | 16-bit Unsigned |
| PLC name : Local HMI                        | Setting         |
| Address : LW 💙 0                            | 16-bit Unsigned |
| PLC name : Local HMI                        | Setting         |
| Address : LW 🗸 0                            | 16-bit Unsigned |
| PLC name : Local HMI                        | Setting         |
| Address : LW 🗸 0                            | 16-bit Unsigned |
|                                             |                 |

| Setting | Description                                                         |
|---------|---------------------------------------------------------------------|
| Text    | [Content]                                                           |
|         | The text content of event log shown in [Alarm Bar], [Alarm Display] |
|         | and [Event Display]. Please refer to "Chapter 9 Object General      |
|         | Properties" for more information.                                   |
|         | The data of LW address of the triggered event can be included in    |
|         | the content.                                                        |

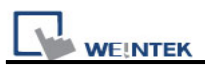

|                 | Format: %#d                                                                                                    |
|-----------------|----------------------------------------------------------------------------------------------------|
|                 | %: initial sign                                                                                                    |
|                 | # : LW's address                                                                                                    |
|                 | d : end sign                                                                                                    |
|                 |                                                                                                    |
|                 | For example, if the content is set as "High Temperature = %20d",                                                                                                    |
|                 | when an event is triggered, the value of LW20 will be displayed.                                                                                                    |
|                 | If the value of LVV20 is 13 when an event is triggered, the content displayed in [Event Display] object will be "High Temperature = 13"                                                                                                    |
|                 |                                                                                                    |
|                 | Except for LW, when an event is triggered, data in certain device                                                                                                    |
|                 | type can also be shown in the content. This device type should be                                                                                                    |
|                 | the same as that of the [read address] of event log.                                                                                                    |
|                 |                                                                                                    |
|                 | Format: \$#d                                                                                                    |
|                 | \$: initial sign                                                                                                    |
|                 | # : PLC's address                                                                                                    |
|                 | d : end sign                                                                                                    |
|                 | For example, if Device type in Read address is MW, when content                                                                                                    |
|                 | is set as "High Temperature = $$15d$ " and the value in MW15 is 42                                                                                                    |
|                 | while the event is triggered, the displayed content in [Event Display]                                                                                                    |
|                 | will be "High Temperature = 42".                                                                                                    |
|                 |                                                                                                    |
|                 | [Font], [Color]                                                                                                    |
|                 | Users can set Font and Color for each event. The font and color of                                                                                                    |
|                 | an [alarm display] or [event display] object comes from this setting.                                                                                                    |
|                 | As illustration below, these two events use different colors and font                                                                                                    |
|                 | styles.                                                                                                    |
|                 | 1         14/09/07         15:02         Event 1 (when LB1 == 1)         0         14/09/07         15:02         Event 3 (when LW1 = 20)         Event 3 (when LW1 = 20)         E |
|                 |                                                                                                    |
| Write value for | When an event item in an [event display] object is touched, the                                                                                                    |
| Event Display   | value is written to the assigned address. Please refer to "Chapter 13                                                                                                    |
| object          | Objects" for information about [event display] object.                                                                                                    |
| Sound           | The warning alarm used when an event is triggered can be                                                                                                    |
|                 | selected.                                                                                                    |

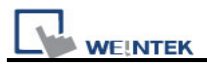